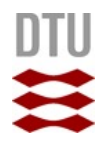

## **PyMol tutorial**

Made with PyMol 1.7 educational Feb. 2017 Rasmus Wernersson

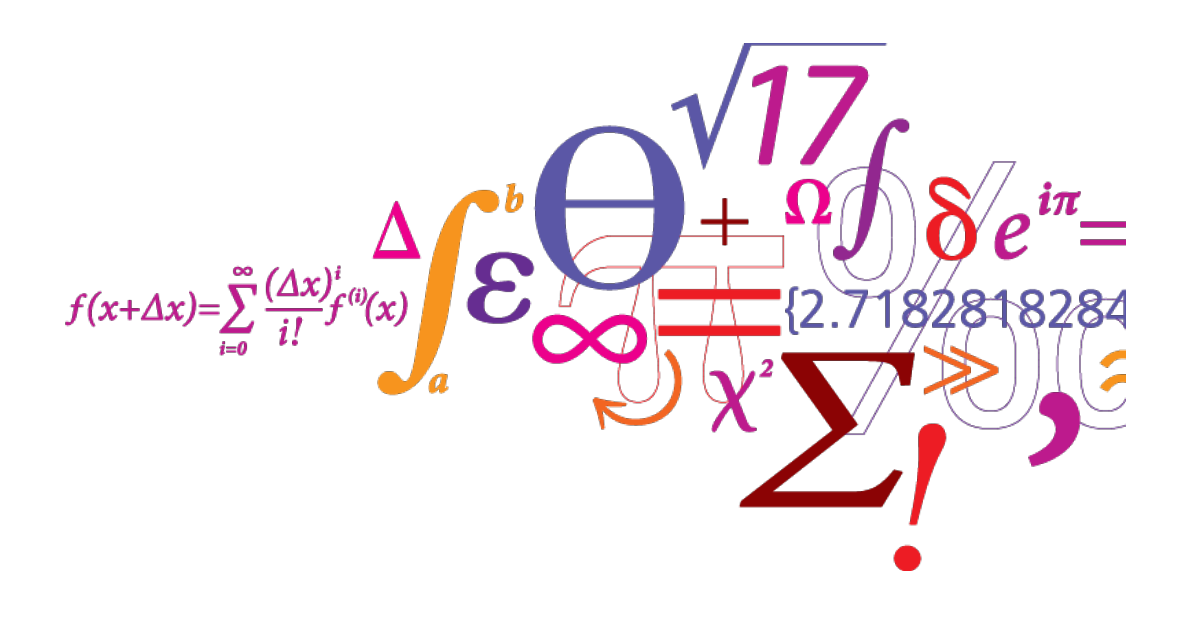

**DTU Bioinformatics** Department of Bio and Health Informatics

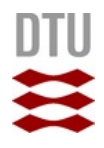

## Loading a structure "fetch 1GCI"

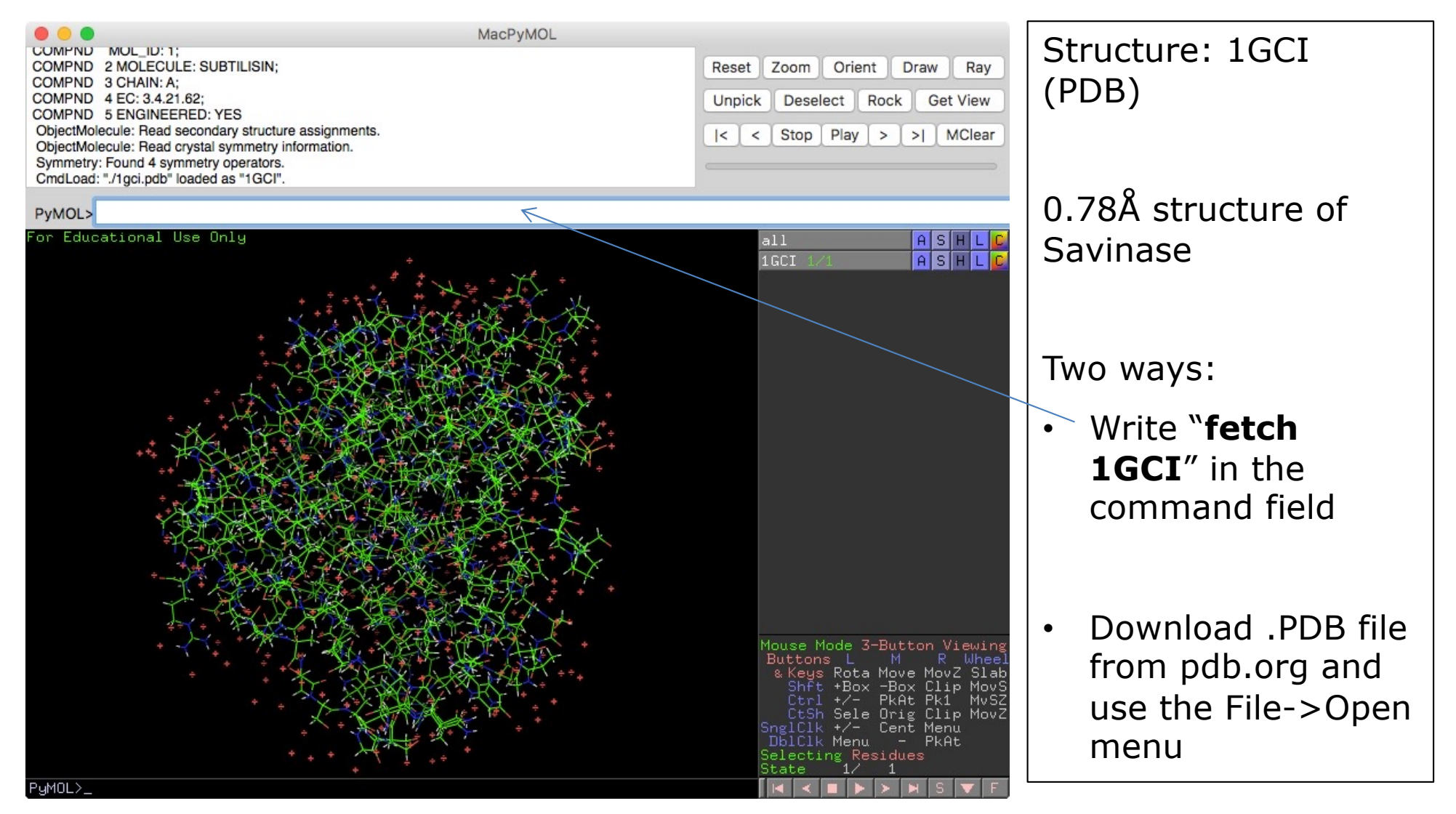

2 **DTU Bioinformatics, Technical University of Denmark** 

- Load in the 1GCI structure
- Play around with the interface learn how to rotate and zoom the structure:
  - Rotate: Click and hold left mouse button and move around
  - Zoom:
    - 1) Right click + move up/down (a bit slow)
    - 2) Shift + control + scroll wheel
    - 3) Shift + control + two finger drag on mouse pad

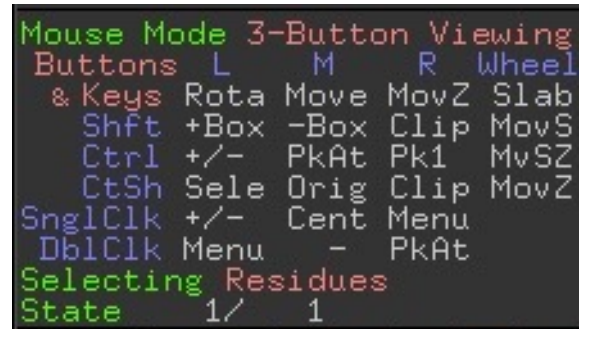

- Background info:
  - The structure is of the Novozymes peptidase "Savinase" that we have worked with before
  - PDB link: <u>http://www.rcsb.org/pdb/explore/explore.do?pdbId=1GCI</u>
  - UniProt link: <u>http://www.uniprot.org/uniprot/P29600</u>

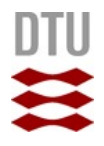

#### Working with the structure

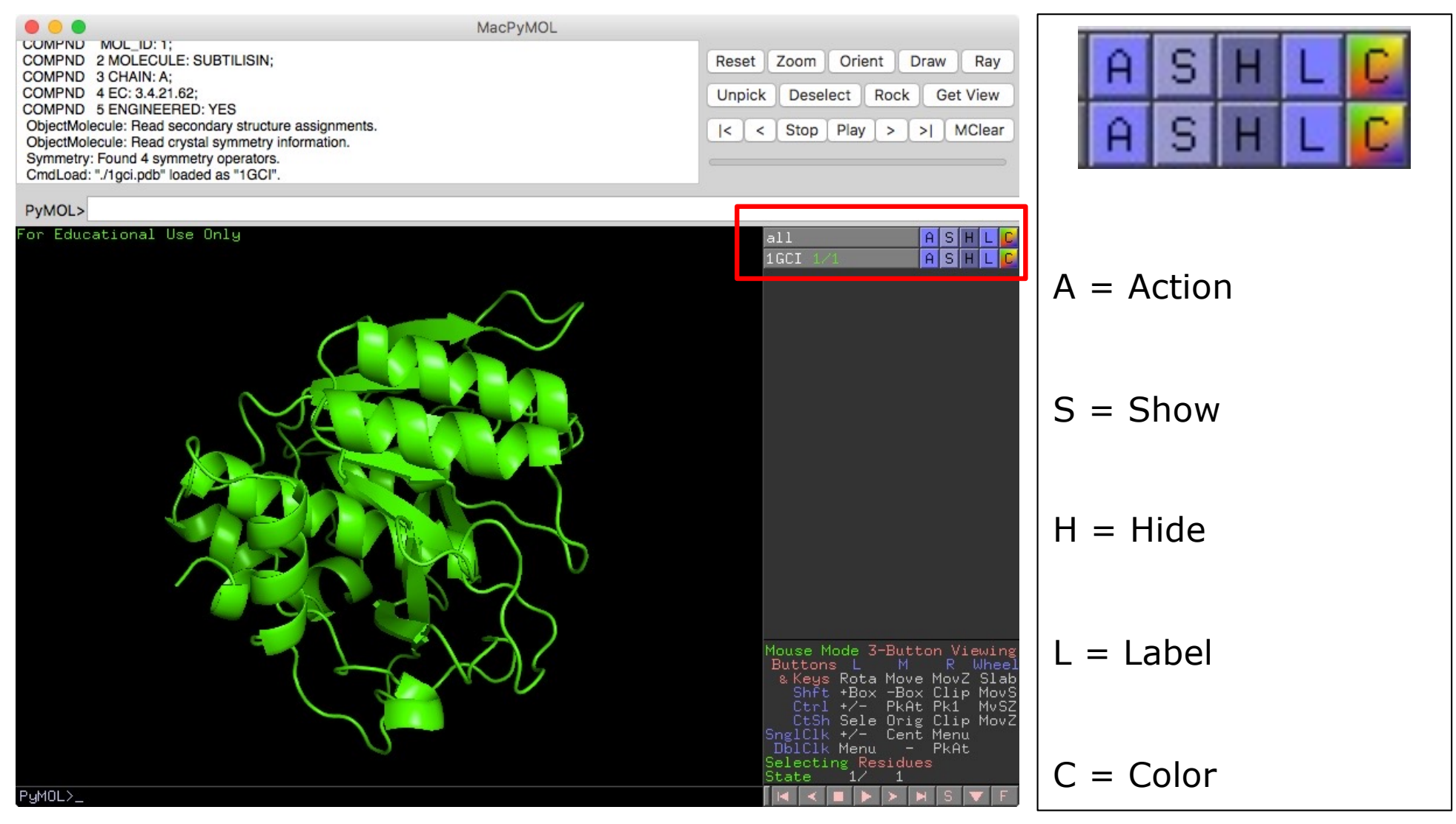

4 **DTU Bioinformatics, Technical University of Denmark** 

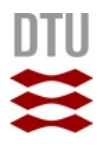

### Working with the structure

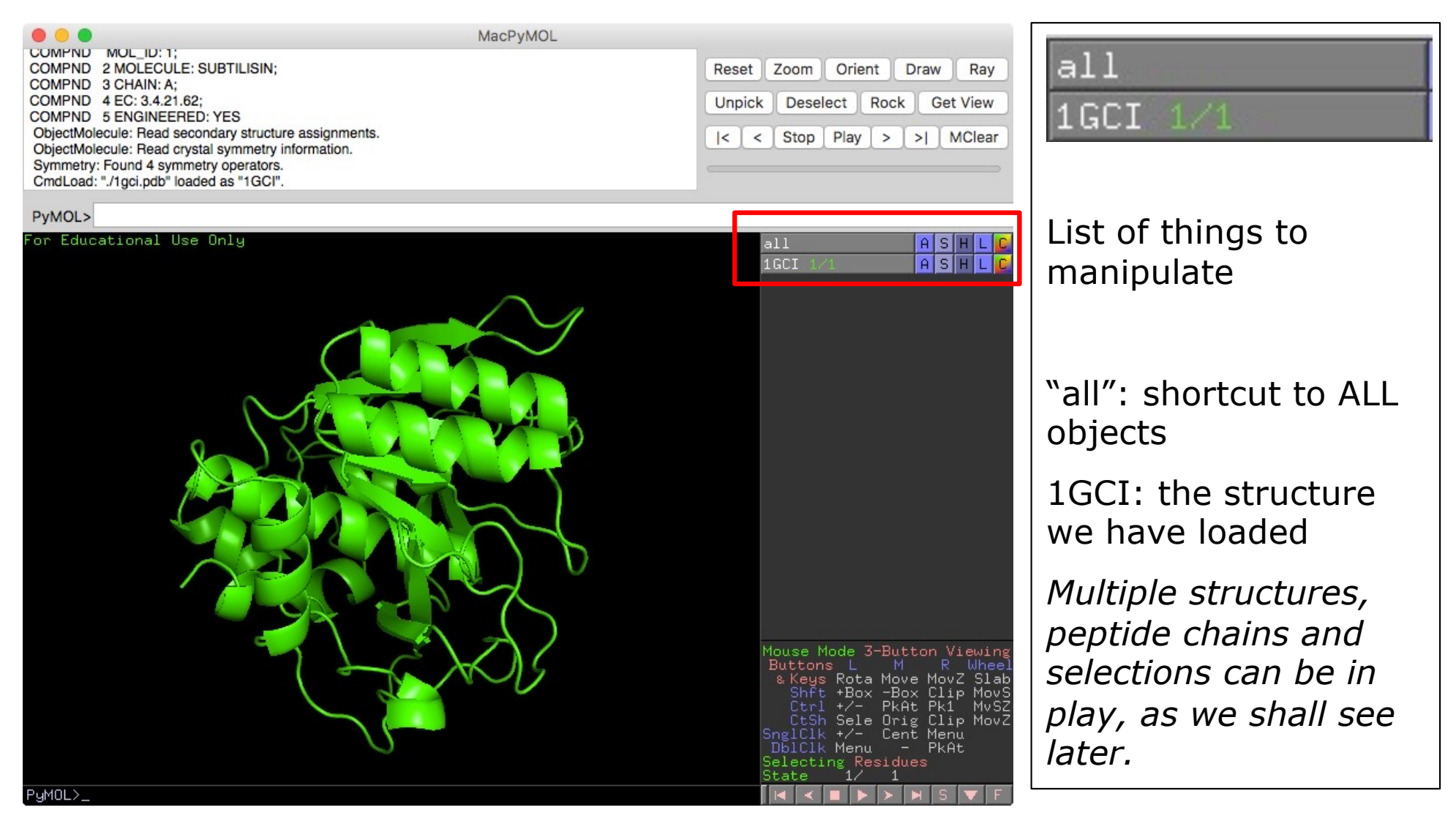

5 **DTU Bioinformatics, Technical University of Denmark** 

## **Styles**

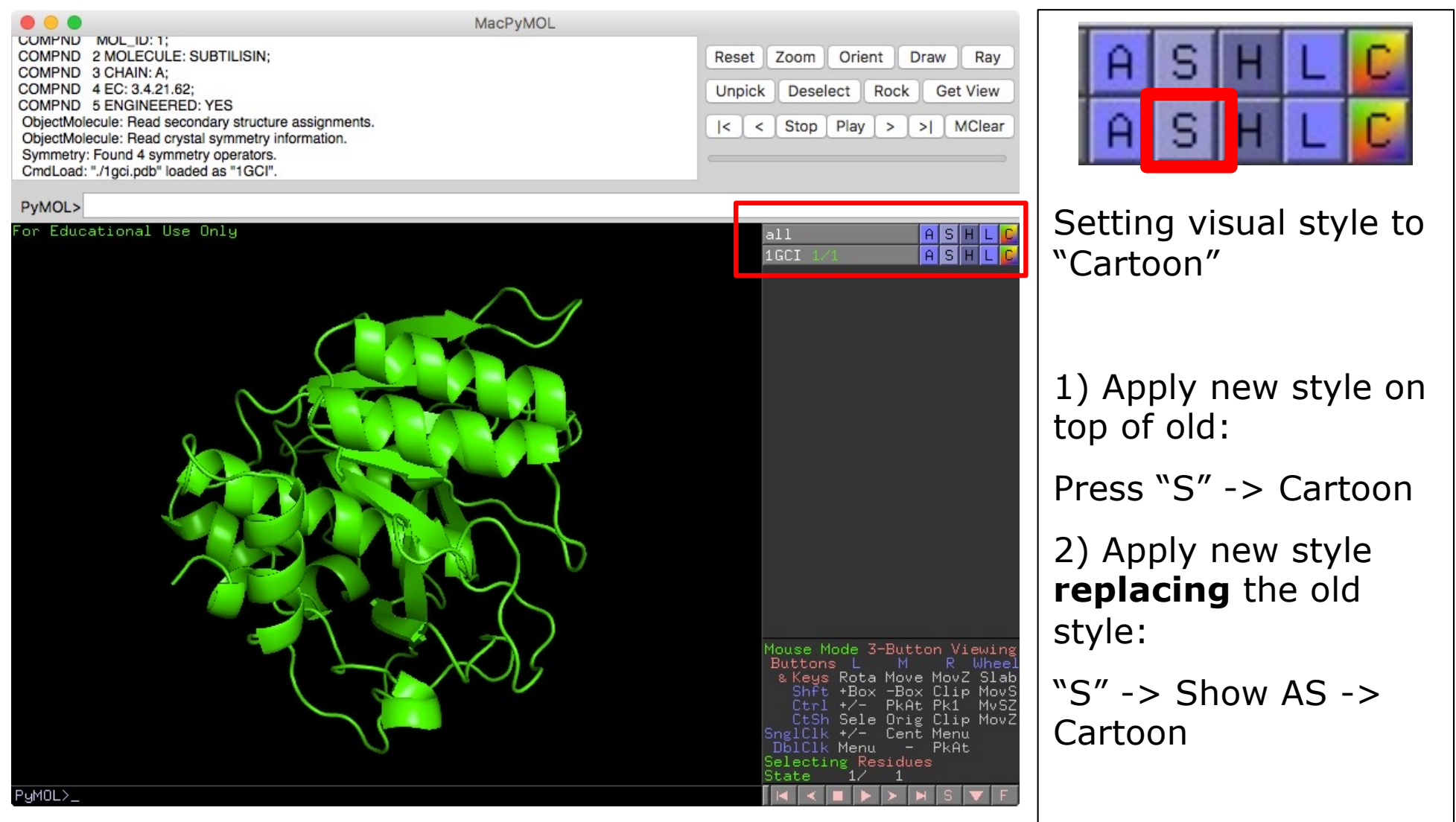

6 **DTU Bioinformatics, Technical University of Denmark** 

- Play around with the visual styles
- Make sure you understand the difference between the two ways of working:
  - S -> something
  - S -> as -> something
- In the end set the style to "Cartoon" and make sure that is the only style used.

## Colors

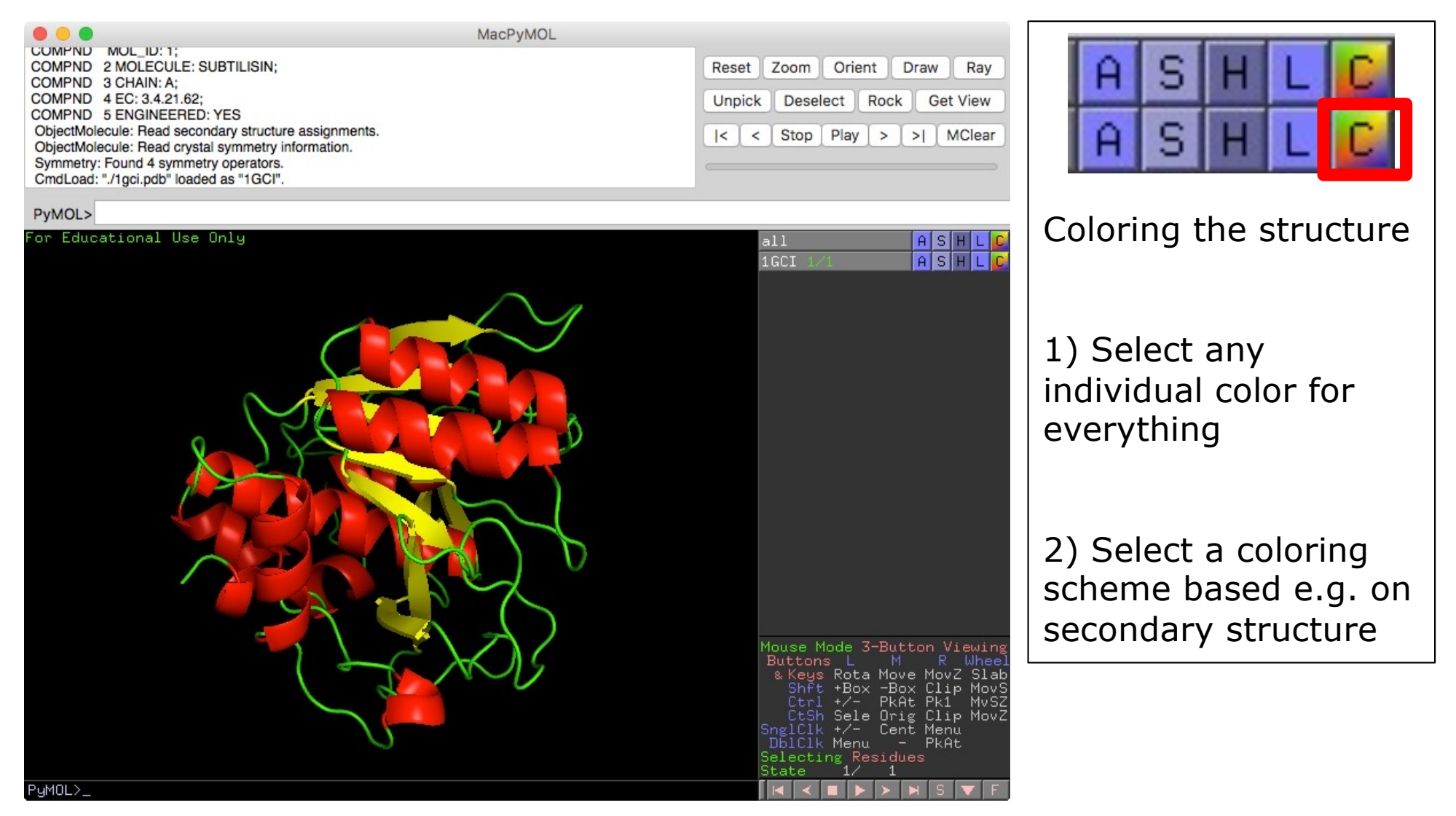

8 **DTU Bioinformatics, Technical University of Denmark** 

- Play around with the coloring menu and figure out how to change the color of the entire structure (red, green, blue etc.)
- Next, figure out how to color according to the secondary structure, and select a scheme that will high-light 1) alpha helices 2) beta-strand 3) turns
- Rotate the structure to make it easier to see the different kinds of secondary structure
- ... we'll return to coloring, after we have learned how to select subsets of the structure ...

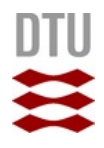

#### **Amino acid sequence**

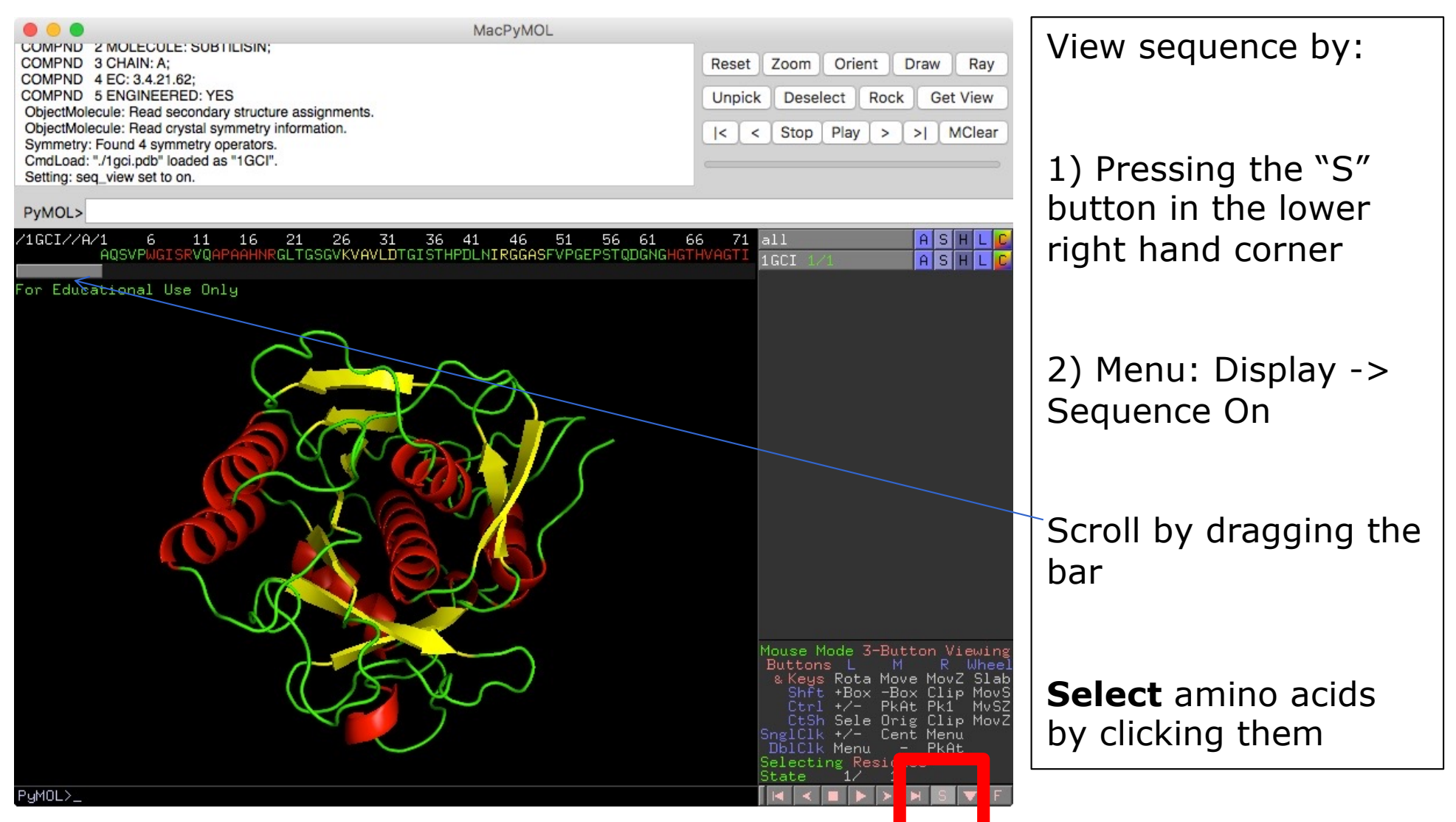

10 **DTU Bioinformatics, Technical University of Denmark** 

#### **Active site**

| Function                                                          | Entry Variant viewer Feature viewer Genomic coordinates Publications External links History                                                                                                    |                                           |
|-------------------------------------------------------------------|----------------------------------------------------------------------------------------------------|-------------------------------------------|
| Names & Taxonomy<br>Subcellular Location<br>Phenotypes & Variants | Features<br>Showing features for binding site <sup>1</sup> , active site <sup>1</sup> .                                                                                                    | Active site consists of three amino acids |
| PTM/Processing<br>Expression                                      | 20 40 60 80 100 120 140 160 180                                                                                                    |                                           |
| Interaction<br>Structure                                          | 1 • III III                                                                                                    | Easy to look up in                        |
| Family & Domains                                                  | TYPE ID POSITION(S) DESCRIPTION                                                                                                    | UniProt                                   |
| Sequence<br>Similar Proteins                                      | ▶ Binding site       2       Ca <sup>2+</sup> 1 (UniProtKB   ChEBIL <sup>3</sup> )         ▶ Active site       32       Charge relay system ▶ PROSITE-ProRule Annotation         ▶ Binding site       40       Ca <sup>2+</sup> 1 (UniProtKB   ChEBIL <sup>3</sup> )        |                                           |
|                                                                   | Active site     62     Charge relay system     PROSITE-ProRule Annotation       Binding site     73     Ca <sup>2+</sup> 1 (UniProtKB   ChEBI L <sup>2</sup> )                                                                                                    |                                           |
|                                                                   | ▶ Binding site       75       Ca <sup>2+</sup> 1 (UniProtKB   ChEBIL <sup>3</sup> )         ▶ Binding site       77       Ca <sup>2+</sup> 1 (UniProtKB   ChEBIL <sup>3</sup> )         ▶ Binding site       79       Ca <sup>2+</sup> 1 (UniProtKB   ChEBIL <sup>3</sup> ) |                                           |
|                                                                   | Binding site       163       Ca <sup>2+</sup> 2 (UniProtKB   ChEBIL <sup>3</sup> )         Binding site       165       Ca <sup>2+</sup> 2 (UniProtKB   ChEBIL <sup>3</sup> )         Binding site       168       Ca <sup>2+</sup> 2 (UniProtKB   ChEBIL <sup>3</sup> )    |                                           |
|                                                                   | Active site     215     Charge relay system     PROSITE-ProRule Annotation                                                                                                    |                                           |

### Active site according to UniProt: D32, H62, S215

## **PDB vs. UniProt numbering**

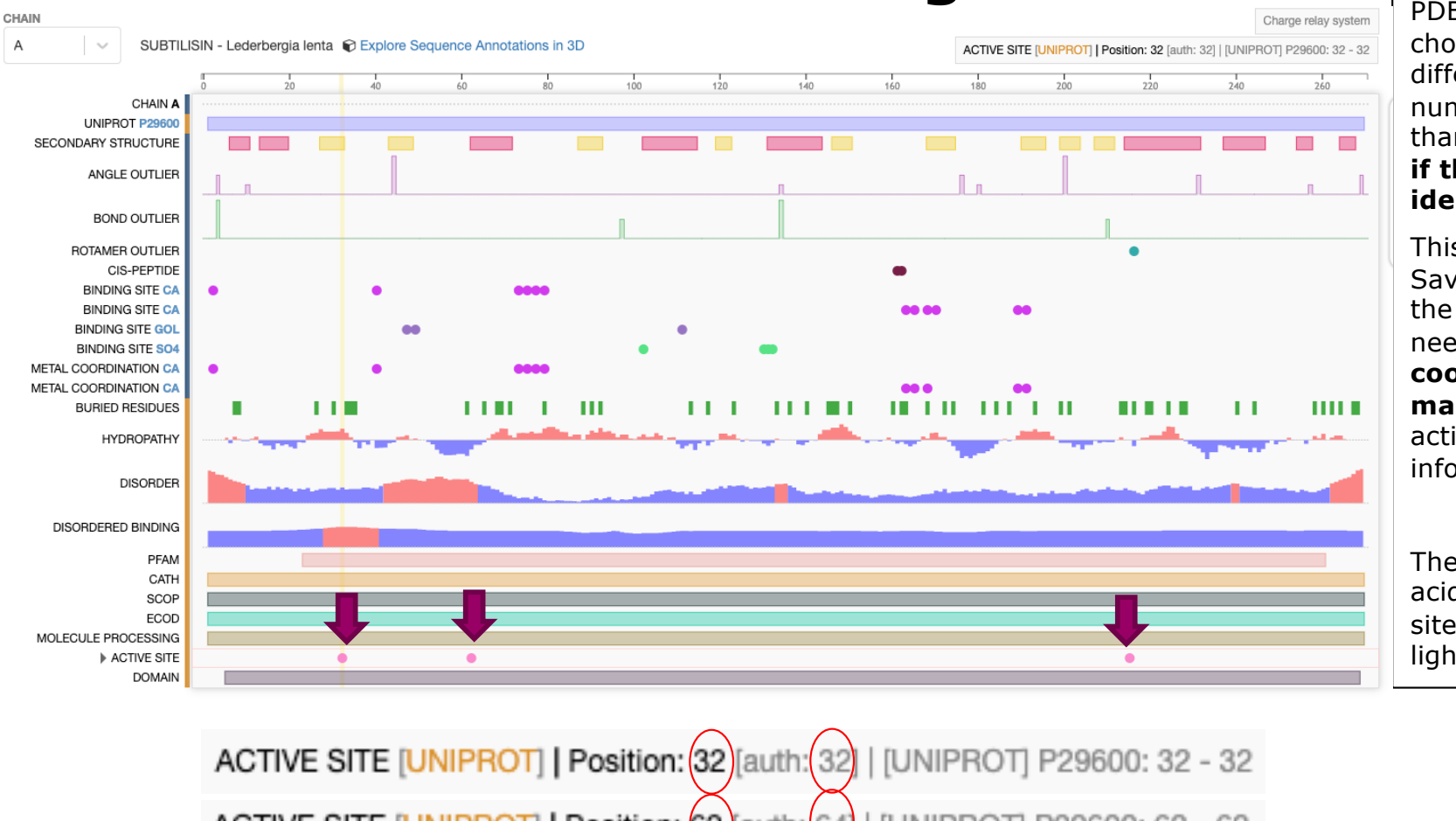

PDB structures may choose to follow a different sequence numbering scheme than UniProt, even if the sequence is identical!

This is the case for Savinase, as seen in the figure, and we need to do coordinate**mapping** of the active site information.

The three amino acids in the active site have been highlighted.

ACTIVE SITE [UNIPROT] | Position: 62 (auth: 64) [UNIPROT] P29600: 62 - 62 ACTIVE SITE [UNIPROT] | Position: 215 [auth: [UNIPROT] P29600: 215 - 215

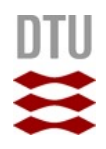

- Turn on sequence mode
- The ACTIVE SITE of the protein consists of (after coordinate mapping):
  - (D) Asp-32
  - (H) His-64
  - (S) Ser-221
- Play around with the sequence bar and figure out how to select these three amino acids (and only those)

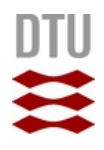

#### **Selection**

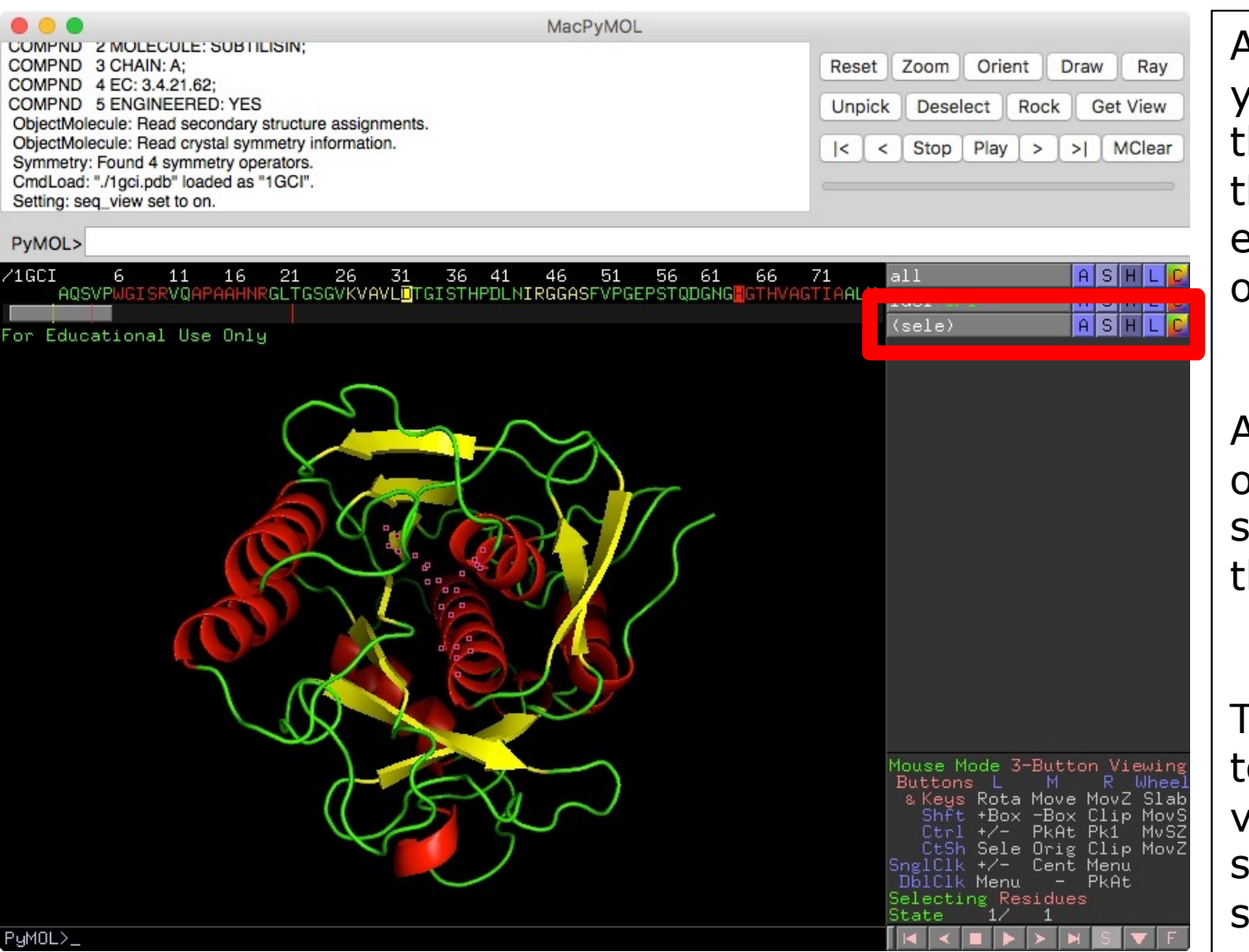

Amino acid residues you click on (in both the sequence and in the actual structure) ends up in a special object named "(sele)".

As with any other object you can apply styles, colors etc. to this object.

That way it's possible to apply a different visualization to a subset of the structure.

14 **DTU Bioinformatics, Technical University of Denmark** 

- Work with your selection to show the amino acids in the active site as:
  - "Sticks"
  - With a different color
- Figure out a way to maintain the "Cartoon" style of the backbone and have the sticks show as an additional feature
- If you mess up the visualization you can reset to where we were before by applying the following to the "**1GCI**" object:
  - Show -> As -> Cartoon
  - Color -> By ss -> (pick the first color scheme)
- Finally zoom in a bit so it's easier to see the three amino acids in the catalytic triad
  - Either use the mouse
  - Click "A" -> zoom
  - Or write "**zoom sele**" in the command field
- 15 DTU Bioinformatics, Technical University of Denmark

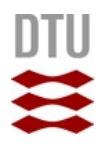

#### Selection – commands, renaming

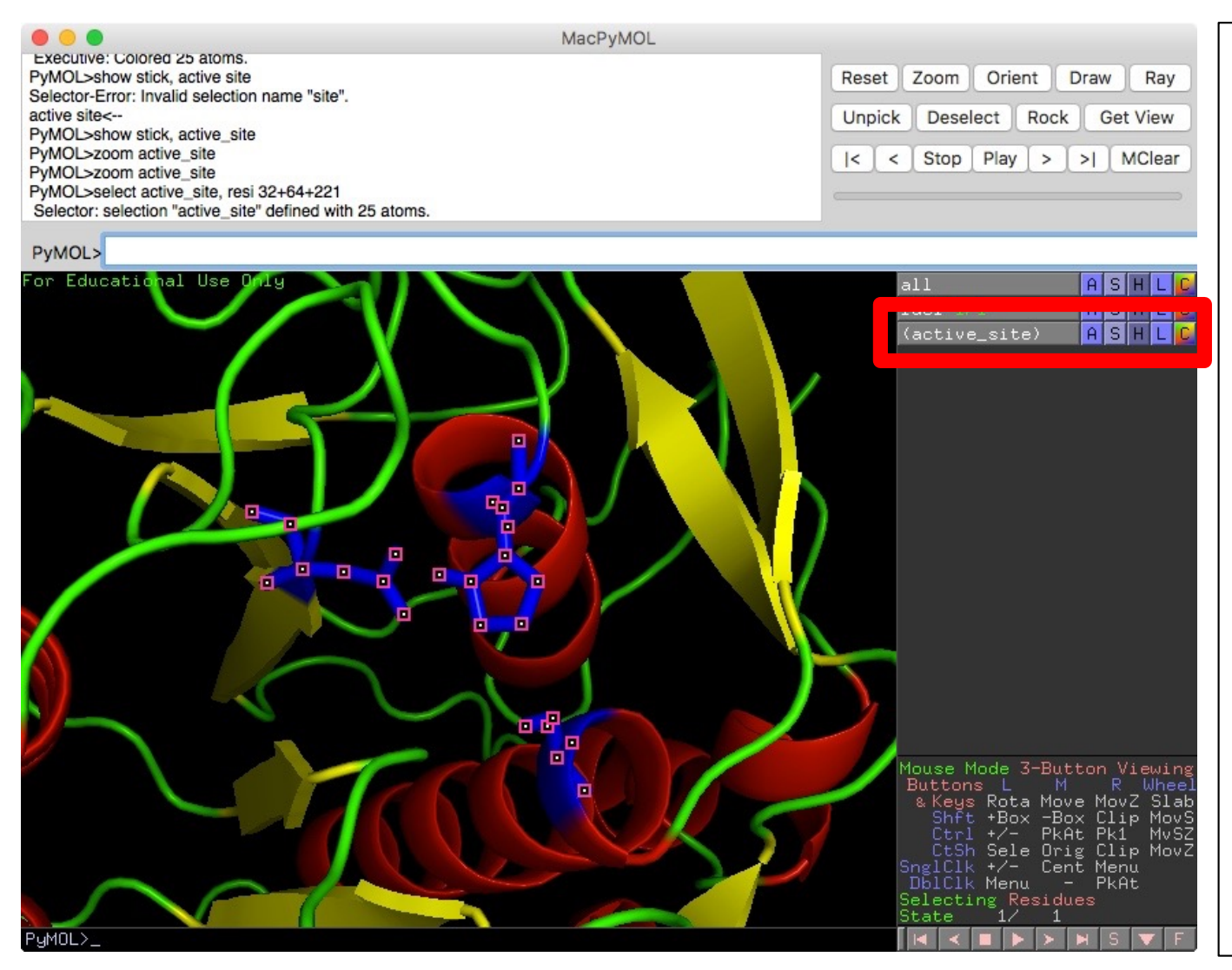

Selections can be renamed into something more useful by using the Action (A) button, and thus "saved for later use".

PyMol also makes it possible to specify selection ranges (and name) directly in the command field, as detailed on the next slide

<sup>16</sup> **DTU Bioinformatics, Technical University of Denmark** 

# TASK

- Play around with the selection command
- The general syntax for selecting individual amino acids is:
  - select resi 1 (Select only aa #1)
    select resi 1-5 (Select the range 1-5)
    select resi 1+5+10 (Select aa#1 and aa#5 and aa#10)
- Select the catalytic triad (D32, H64, S221)
- Rename your selection to something useful for late use:
  - Click "A" -> Rename selection
- You can also specify a name directly in the selection command:
  - select my\_name, resi xx+yy+zz

## In conclusion

- In this tutorial you have learned how to:
  - Load a structure into PyMol
  - Apply specific styles and colors
  - How to see the amino acid sequence behind the structure
  - How to select specific amino acids ranges in the structure
    - By clicking
    - By using commands
  - How to give those a different visual style + color
  - How to name selections for later use
- PyMol can do a lot of other things, and commands exists for automating the entire process of loading structures, selecting styles, colors, orientation, zooming and exporting the result as images.
- The tutorial has on purpose been kept simple and has only focused on working with amino acid selection PyMol can do a lot of advanced stuff with atom level selection as well.
- Link to command overview:
  - http://pymol.sourceforge.net/newman/user/S0220commands.html